2020

### Contents

| E-Statements / E-Notices Home Page                | 2 |
|---------------------------------------------------|---|
| E-Statements / E-Notices / Sign up                | 3 |
| E-Statements / E-Notices / Email Settings         | 4 |
| E-Statements / E-Notices / Additional Recipients  | 5 |
| E-Statements / E-Notices / Disclosures Acceptance | 8 |

#### E-Statements / E-Notices Home Page

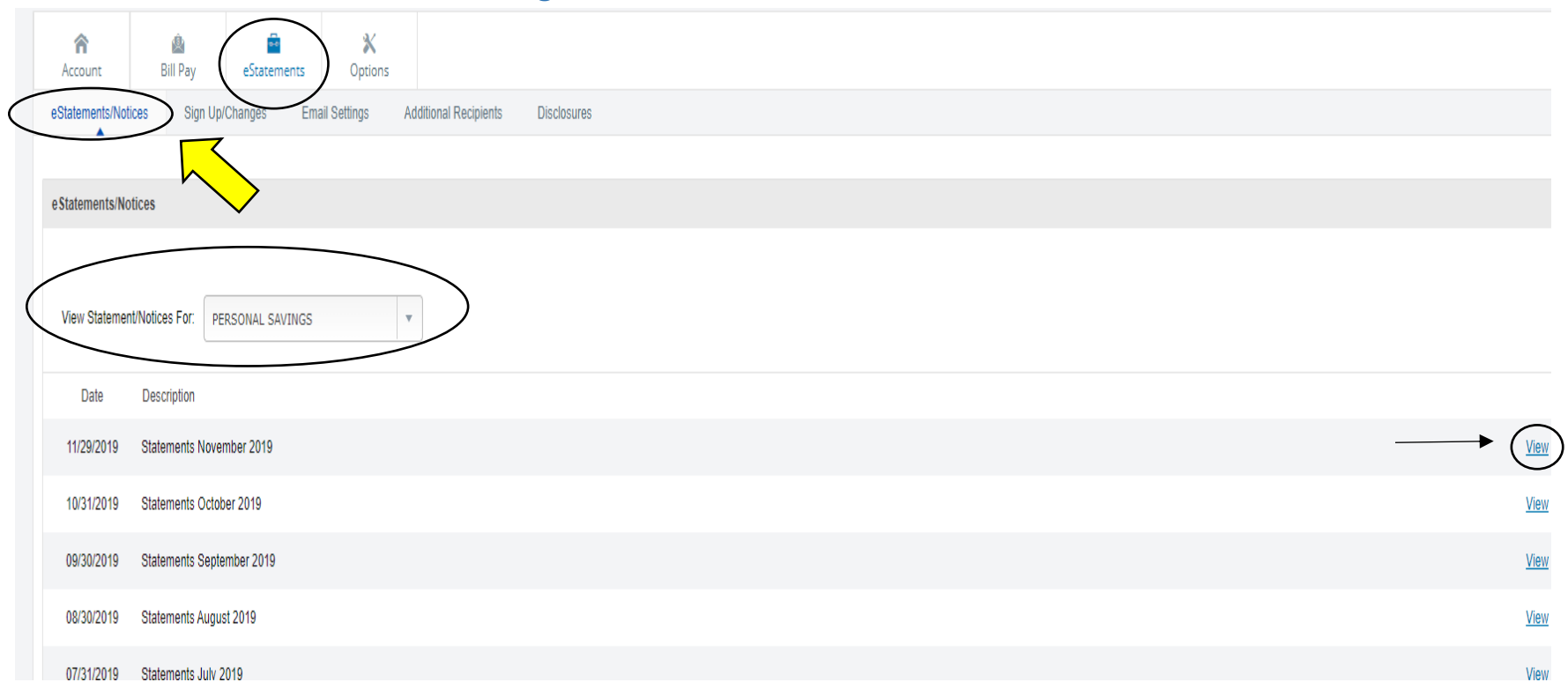

The first item under **eStatements** is the **eStatements/Notices tab**. This page shows up to the last 18 months of statements/Notices that you have since signing up for Electronic delivery. The Online Banking procedures walks you through the options available on this page and will show up once you have signed up and accepted the terms and conditions for electronic delivery.

The **eStatements/Notices** tab is where you go to view your Statements/Notices. You can change the account you are viewing by clicking the Drop Down menu by View Statements/Notices For. By clicking on the View button to the right, your Statement/Notice will open in a new

window and you can view, print or download your statement to file it in your own Statement folder on your computer/flash drive for storage to give to your tax preparer at tax time. The eStatements / Notices procedures will further detail this page.

#### E-Statements / E-Notices / Sign up

\*\*\*Note: Your Statement/Notices are available on our website for 18 months before being removed.

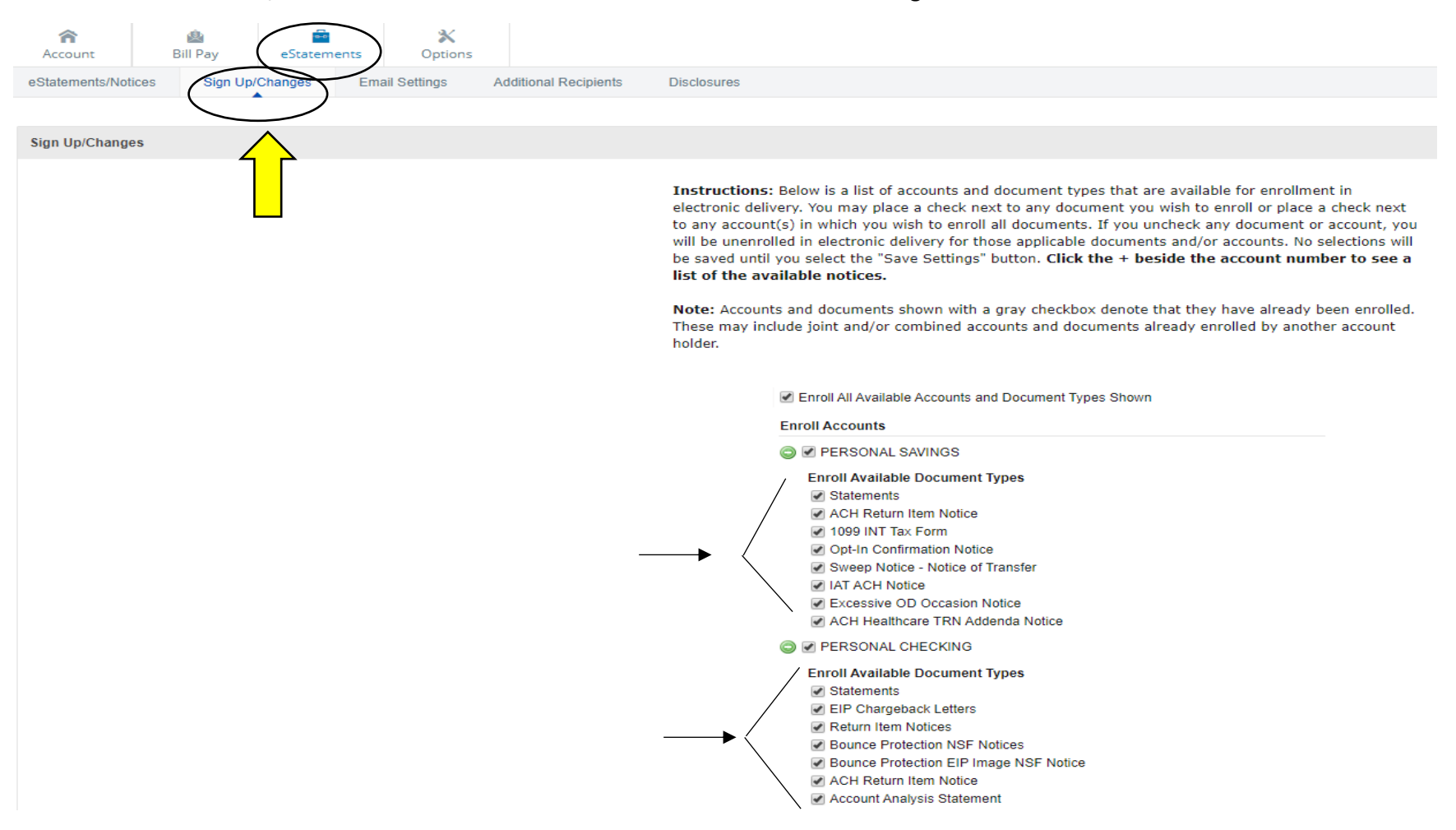

Clicking on the **eStatements** Tab, then the **Sign Up/Changes** tab, you can choose to enroll all of your accounts up to receive eStatements and any notices that are normally printed out for each account. If you want all of the notices and statements in e-delivery just click on the **Enroll All Available Accounts and Document Types Shown** and un-collapse the accounts listed to ensure all boxes have been check marked.

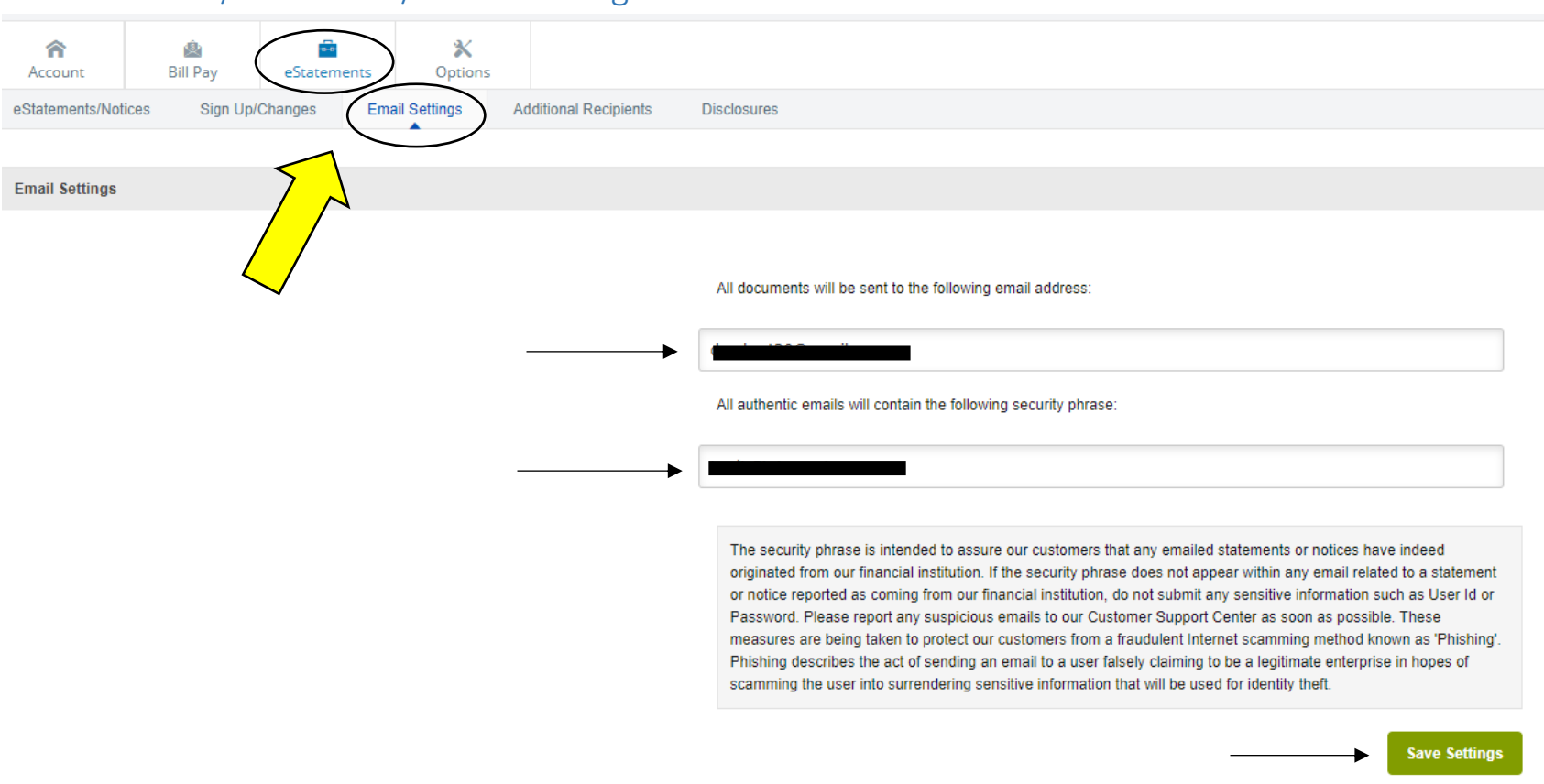

E-Statements / E-Notices / Email Settings

The **eStatements**, **Email Settings** Tab allows you to set where your Statements and Notices are to be sent. The 2nd box allows you to insert a phrase that will let you know when you receive the email that the email is safe and is being sent from Diamond Bank. Once you have your settings completed click on the green **Save Settings** button.

# Diamond Bank® Marcount Marcount <

#### E-Statements / E-Notices / Additional Recipients

Until you add Additional Recipients this page will have the following statement:

You currently have no Additional Recipients. Please be aware that additional Recipients will see your check images and security phrase. Username and is the login-in name the additional recipient will use when signing in to view the statement and/or document. It may not contain spaces or special characters. The Access pin is the recipient's password and must be between 8 and 12 characters in length containing both alpha and numeric characters. It is case sensitive and will expire every 6 months.

Add Additional Recipients

The **Additional Recipients** tab can be used to give someone i.e. your accountant/spouse the option to sign in to review your statements/notices. While they can only view your statements, care should be taken to ensure you protect your account from fraud by only providing this to people/companies who have a reason to have the information since they will now have access to your account number and/or copies of your checks if they are receiving your bank statements.

| Account            | Bill Pay           | nents Options           |             |               |                       |             |
|--------------------|--------------------|-------------------------|-------------|---------------|-----------------------|-------------|
| eStatements/Notice | es Sign Up/Changes | Email Settings Addition | Disclosures |               |                       |             |
|                    |                    |                         |             |               |                       |             |
| Additional Recipio | ents               |                         |             |               |                       |             |
|                    |                    |                         |             |               |                       |             |
|                    |                    |                         | Username    | Email Address | Access PIN            |             |
|                    |                    |                         | <b>→</b>    |               | 1                     | Save Cancel |
|                    |                    |                         |             |               |                       |             |
|                    |                    |                         |             | Add           | Additional Recipients |             |

Once you have entered in their Username, Email address and Access PIN (password) write down the information so that you can give it to them for when they receive the statements/notices and hit the green **Save** button.

| Account        | 🙆<br>Bill Pay | eStatements    | <b>X</b><br>Options |                     | _           |               |                              |
|----------------|---------------|----------------|---------------------|---------------------|-------------|---------------|------------------------------|
| eStatements/No | tices Sign Up | /Changes Email | Settings Add        | litional Recipients | Disclosures |               |                              |
| Additional Rec | inionte       |                |                     |                     | /           |               |                              |
| Additional Net | pienta        |                |                     |                     |             |               |                              |
|                |               |                |                     |                     | Username    | Email Address | +                            |
|                |               |                |                     |                     |             | . 0.          | Edit Assign Documents Delete |
|                |               |                |                     |                     |             |               | Add Additional Recipients    |

Click on the **Assign Documents** tab and the next page will appear. While the credentials automatically expire in 6 months, you can Edit, Delete them at any time.

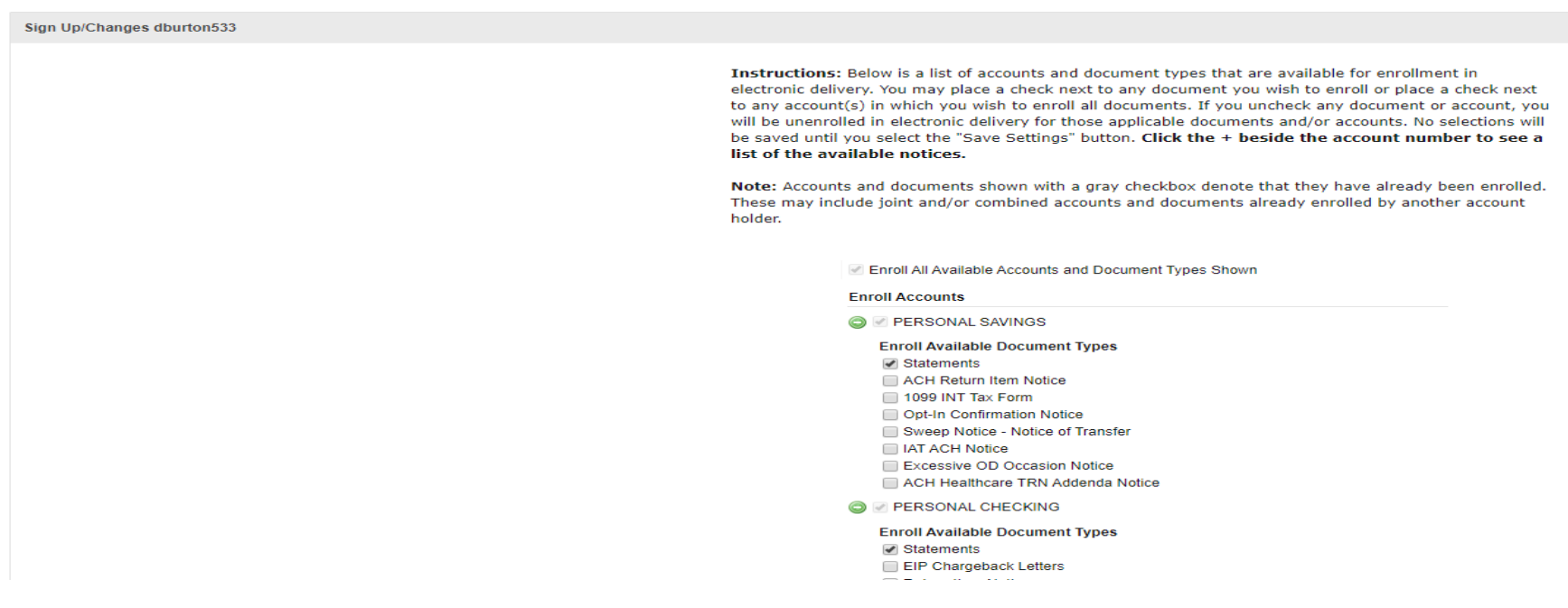

Select all of the statements/notices you wish for them to receive, then click on the green **Save Settings** button at the bottom of the page.

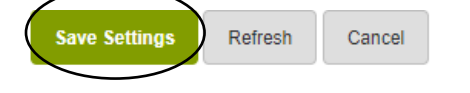

| Statements / E-Notices / Disclosures        | Acceptance                                                                                                    |
|---------------------------------------------|----------------------------------------------------------------------------------------------------|
|                                             |                                                                                                    |
| ccount Bill Pay eStatements Options         |                                                                                                    |
|                                             |                                                                                                    |
| closures                                    | $\smile$                                                                                                    |
|                                             |                                                                                                    |
|                                             |                                                                                                    |
|                                             | Diamond Bank                                                                                                    |
|                                             | Electronic Statement(s)/Notices(s) Delivery                                                                                                    |
|                                             | Terms and Conditions                                                                                                    |
|                                             | This agreement is made between you and Diamond Bank and provides your request and consent to<br>receive statements and notices for your demand deposit accounts(s) by electronic delivery. These<br>electronic statements and notices are called "eDocs".                                                                                                    |
|                                             | By enrolling for eDocs, you are electing to receive your statement by email. Once enrolled, you will only receive your next statement by email. Although you are opting out from receiving your statement(s)/notices(s) by U.S. mail, you have the option to receive a paper statement, at any time, by request.                                                                                                    |
|                                             | There are currently no service charge fees for the use of eDocs. However, you agree that Diamond<br>Bank has the right to institute or change the fees for eDocs upon thirty days prior written notice to<br>you. In addition, Diamond Bank has the right to amend these terms and conditions from time to time<br>providing you with written notice of the amended terms and conditions.                                                                                                    |
|                                             | You agree to waive and release any claims against Diamond Bank arising out of or that may in any way<br>be related to the use of eDocs, except for those claims resulting solely from the negligent acts or<br>omissions of the Bank. You agree that you are solely responsible for any loss due to use of eDocs by<br>you, any authorized user, or any unauthorized user or recipient who gains access to eDocs through<br>your computer or information obtained directly or indirectly from you.                                                                                                    |
|                                             | You must be a Diamond Bank Online customer to enroll for eDocs and have at least one Diamond<br>Bank demand deposit account. Adobe Acrobat Reader version 6.0 or higher is required to open and<br>view your statement (s)/notice(s). We also recommend that you use the latest browser version<br>available that supports 128 bit SSL Encryption. Acrobat and Reader are registered trademarks of<br>Adobe Systems Incorporated in the United States and in other countries. THIS PRODUCT IS NOT<br>ENDORSED OR SPONSORED BY ADOBE SYSTEMS INCORPORATED, PUBLISHER OF ACROBAT READER.<br>You will need email access with at least 1MB of free space to receive your statement (s)/notices(s).<br>Your statement(s)/notices(s) will be sent to the email address that's on file with Diamond Bank. It is<br>your responsibility to keep your email address updated on Diamond Bank Online. You have the option<br>to have your statement(s)/notice(s) emailed to 1 additional recipients. It is your responsibility to<br>maintain the ID, Password, and email addresses for these additional recipients. |
|                                             | With eDocs, you receive next day delivery of your statement(s)/notices(s). The delivery method used<br>is a 'pull' method meaning your statement(s)/notice(s) are emailed to you as a secure .pdf (Portable<br>Document Format) attachment. Statement(s)/notice(s) are sent as a "shell" .pdf without customer<br>data. Once the user logs into eDocs, the ID and Password are authenticated and the data fills the PDF<br>document. The data included in the statement(s)/notice(s) is streamed via a secure 128-bit SSL<br>encrytion.                                                                                                    |
|                                             | Your Diamond Bank Online ID and Password are your keys to eDocs. It takes both identification keys<br>to gain access. No one representing Diamond Bank will ask you for your password. You should never<br>give your Password to anyone who asks for it in an email or by phone or anyone else who you do not<br>want to have access to your account. Statement(s)/notice(s) can be printed or saved to a file on your<br>computer for easy storage. The past 18 months of statement(s)/notices(s) will be available on<br>Diamond Bank Online for your convenience. You have the option to receive check images with you<br>electronic statement.                                                                                                    |
| Do Not Agree Print Click on the, I agree be | utton. Pass along the login credentials and inform them that they expire every 6 mc                                                                                                    |

| Account Bill Pay eStatements Options                                     |                                                                                                    |
|--------------------------------------------------------------------------|----------------------------------------------------------------------------------------------------|
| eStatements/Notices Sign Up/Oranges Email Settings Additional Recipients | Disclosures                                                                                                    |
|                                                                          |                                                                                                    |
| Disclosures                                                              |                                                                                                    |
|                                                                          |                                                                                                    |
|                                                                          |                                                                                                    |
|                                                                          | Diamond Bank                                                                                                    |
|                                                                          | Electronic Statement(s)/Notices(s) Delivery                                                                                                    |
|                                                                          | Terms and Conditions                                                                                                    |
|                                                                          | This agreement is made between you and Diamond Bank and provides your request and consent to<br>receive statements and notices for your demand deposit accounts(s) by electronic delivery. These<br>electronic statements and notices are called "eDocs".                                                                                                    |
|                                                                          | By enrolling for eDocs, you are electing to receive your statement by email. Once enrolled, you will<br>only receive your next statement by email. Although you are opting out from receiving your<br>statement(s)/notices(s) by U.S. mail, you have the option to receive a paper statement, at any time,<br>by request.                                                                                                    |
|                                                                          | There are currently no service charge fees for the use of eDocs. However, you agree that Diamond<br>Bank has the right to institute or change the fees for eDocs upon thirty days prior written notice to<br>you. In addition, Diamond Bank has the right to amend these terms and conditions from time to time<br>providing you with written notice of the amended terms and conditions.                                                                                                    |
|                                                                          | You agree to waive and release any claims against Diamond Bank arising out of or that may in any way<br>be related to the use of eDocs, except for those claims resulting solely from the negligent acts or<br>omissions of the Bank. You agree that you are solely responsible for any loss due to use of eDocs by<br>you, any authorized user, or any unauthorized user or recipient who gains access to eDocs through<br>your computer or information obtained directly or indirectly from you.                                                                                                    |
|                                                                          | You must be a Diamond Bank Online customer to enroll for eDocs and have at least one Diamond<br>Bank demand deposit account. Adobe Acrobat Reader version 6.0 or higher is required to open and<br>view your statement (s)/notice(s). We also recommend that you use the latest browser version<br>available that supports 128 bit SSL Encryption. Acrobat and Reader are registered trademarks of<br>Adobe Systems Incorporated in the United States and in other countries. THIS PRODUCT IS NOT<br>ENDORSED OR SPONSORED BY ADOBE SYSTEMS INCORPORATED, PUBLISHER OF ACROBAT READER.<br>You will need email access with at least 1MB of free space to receive your statement (s)/notice(s).<br>Your statement(s)/notice(s) will be sent to the email address that's on file with Diamond Bank. It is<br>your responsibility to keep your email address updated on Diamond Bank Online. You have the option<br>to have your statement(s)/notice(s) emailed to 1 additional recipients. It is your responsibility to<br>maintain the ID, Password, and email addresses for these additional recipients. |
|                                                                          | With eDocs, you receive next day delivery of your statement(s)/notices(s). The delivery method used<br>is a 'Pull' method meaning your statement(s)/notice(s) are emailed to you as a secure .pdf (Portable<br>Document Format) attachment. Statement(s)/notice(s) are sent as a "shell" .pdf without customer<br>data. Once the user logs into eDocs, the ID and Password are authenticated and the data fills the PDF<br>document. The data included in the statement(s)/notice(s) is streamed via a secure 128-bit SSL<br>encrytion.                                                                                                    |
|                                                                          | Your Diamond Bank Online ID and Password are your keys to eDocs. It takes both identification keys<br>to gain access. No one representing Diamond Bank will ask you for your password. You should never<br>give your Password to anyone who asks for it in an email or by phone or anyone else who you do not<br>want to have access to your account. Statement(s)/notice(s) can be printed or saved to a file on your<br>computer for easy storage. The past 18 months of statement(s)/notices(s) will be available on<br>Diamond Bank Online for your convenience. You have the option to receive check images with you<br>electronic statement.                                                                                                    |
|                                                                          |                                                                                                    |
|                                                                          | Print                                                                                                    |

The **Disclosure Tab** will show Diamond Bank's Terms and Conditions for the delivery of Electronic Statements and can be printed by scrolling to the bottom of the page.